## Linux Router Configure Networking

For the free video please see http://itfreetraining.com/lab#configure-router-networking

This video will look at how to configure the routing on Lubuntu to allow the operating system to work as a router. The video also looks at how to configure other network settings like the IP Address, DNS, gateway, etc.

Download the interface files http://ITFreeTraining.com/handouts/lab/interfaces Download the network map http://ITFreeTraining.com/handouts/lab/networkmap.pdf

## Demonstration

## **Demonstration configure routing**

Linux systems by default do not allow routing between interfaces for security reasons. The configuration for different Linux systems may be in different locations depending on the distribution.

Edit the file /etc/sysctl.conf using your choice of editing software. In this case pico was used.

Two settings need to be enabled to allow routing for IPv4 and IPv6 packets. These are net.ipv4\_ip\_forward=1 and net.ipv6.conf.all.forwarding=1 These settings by default will have a hash at the start of the line which makes the line a comment and thus causes the line to be ignored.

## **Demonstration Network interfaces**

Depending on the distribution of Linux, the configuration file may be in a different location. The file used in this demonstration can be download from <a href="http://ITFreeTraining.com/handouts/lab/interfaces">http://ITFreeTraining.com/handouts/lab/interfaces</a> or listed at the bottom of this description.

The file to configure the network interface is located in /etc/network/interfaces Any line starting with a hash is ignored and is considered a comment. It is a good idea to add comments to the file to make it easier to read.

In order for an interface to be used, it needs to borrow up. This can be done with the auto command which is short for automatic. In order to bring up an interface, enter in auto followed by the identifier of the interface. Linux numbers its interfaces

starting with eth0. When the computer starts up, Linux will bring its interface up automatically.

For IPv4 there are five lines. Unlike a lot of other configurations in Linux, the interface file allows additional details to be included on extra lines. So essentially the iface is the command and the rest of the information is the settings for that iface command. The commands are self-explanatory for the most part except for the first one. Iface standards for interface. After this is inet which is the networking family for IPv4. Static means the address is a configured address rather than a dynamic address obtained from a service like DHCP.

IPv6 is much the same as IPv4. The difference in the first iface line is that inet6 is used rather than inet. The address and netmask line are self-explanatory. Unlike IPv4 an additional line "pre-up modprobe ipv6" has been added. During the boot up sequence, if the IPv6 module has not been loaded the configuration of the IPv6 address will fail. Adding the pre-up command ensures that the module is always loaded before configuration. This likely could also be added in /etc/module. It is possible that IPv6 configuration will work without this line.

Interface file

**#Network Interfaces** 

# interfaces(5) file used by ifup(8) and ifdown(8)
auto lo
iface lo inet loopback

auto eth0 auto eth1 auto eth2 auto eth3 auto eth4 auto eth5 auto eth6 auto eth7 auto eth8 auto eth9 # eth0 iface eth0 inet static address 192.168.0.250 netmask 255.255.255.0 gateway 192.168.0.1 dns-nameservers 192.168.0.1 iface eth0 inet6 static pre-up modprobe ipv6 address fd::250 netmask 64

# eth1
iface eth1 inet static
address 192.168.2.1
netmask 255.255.255.0

iface eth1 inet6 static pre-up modprobe ipv6 address fd:0:0:2::1 netmask 64

# eth2 iface eth2 inet static address 192.168.5.1 netmask 255.255.255.0

iface eth2 inet6 static pre-up modprobe ipv6 address fd:0:0:5::1 netmask 64

# eth3 iface eth3 inet static address 192.168.10.1 netmask 255.255.255.0

iface eth3 inet6 static pre-up modprobe ipv6 address fd:0:0:10::1 netmask 64

# eth4 iface eth4 inet static address 192.168.200.1 netmask 255.255.255.0

iface eth4 inet6 static pre-up modprobe ipv6 address fd:0:0:200::1 netmask 64

# eth5 iface eth5 inet static address 192.168.12.1 netmask 255.255.255.0

iface eth5 inet6 static pre-up modprobe ipv6 address fd:0:0:12::1 netmask 64

# eth6 iface eth6 inet static address 192.168.3.1 netmask 255.255.255.0

iface eth6 inet6 static pre-up modprobe ipv6 address fd:0:0:3::1 netmask 64

# eth7 iface eth7 inet static address 192.168.6.1 netmask 255.255.255.0

iface eth7 inet6 static pre-up modprobe ipv6 address fd:0:0:6::1 netmask 64

# eth8 iface eth8 inet static address 192.168.11.1 netmask 255.255.255.0

iface eth8 inet6 static pre-up modprobe ipv6 address fd:0:0:11::1 netmask 64 # eth9 iface eth9 inet static address 192.168.4.1 netmask 255.255.255.0

iface eth9 inet6 static pre-up modprobe ipv6 address fd:0:0:4::1 netmask 64

See <u>http://YouTube.com/ITFreeTraining</u> or <u>http://itfreetraining.com</u> for our always free training videos. This is only one video from the many free courses available on YouTube.

References None